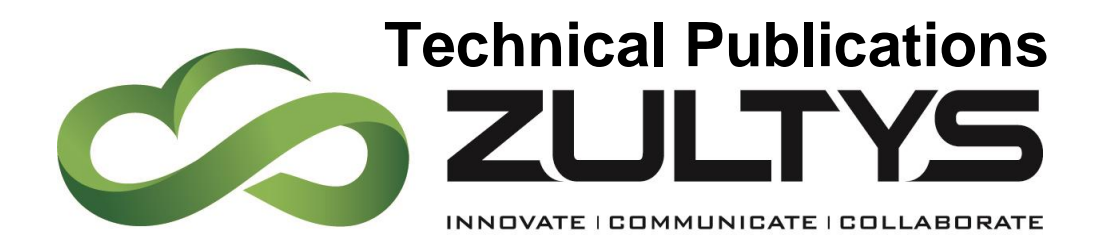

October |

# Microsoft Office Unified Communications User Manual

## Author: Zultys Technical Support Department

This document describes the configuration and functionality of the Zultys MX Microsoft Office Unified Communications feature. This feature was introduced to Zultys MX systems starting in Release 10.0

Zultys, Inc. 785 Lucerne Sunnyvale, California, USA 94085 www.zultys.com

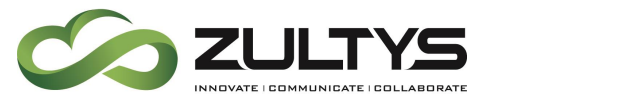

### **Technical Publications**

| 1 N | ICROSOFT OFFICE UNIFIED COMMUNICATIONS | . 3 |
|-----|----------------------------------------|-----|
| 1.1 | DESCRIPTION                            | .3  |
| 1.2 | OPERATION                              | .3  |
| 1.3 | CONDITIONS                             | .6  |
| 1.4 | Administration                         | .7  |

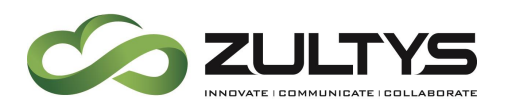

# 1 Microsoft Office Unified Communications

#### 1.1 Description

This feature allows MXIE presence information to be shared with Microsoft Outlook 2010+ versions. MXIE users' presence status can be viewed within the Outlook application without the need to view the MXIE application itself. In addition, actions such as call, Instant Message, or video call can be initiated from Outlook as well.

#### 1.2 Operation

Once the feature is enabled, operation is inherent. Presence status is shown for all e-mail recipients in Outlook:

| ITTEE IVIESSIA       | GE                                                                                                    |                                                                                                    |                                                                                                    | ,                                                                                                    |                                                                                                    |                                                                                                    |                                                                                                    | -                                                                                                    |                                                                                                    |                                                                                                    | î                                                                                                    |
|----------------------|----------------------------------------------------------------------------------------------------|----------------------------------------------------------------------------------------------------|----------------------------------------------------------------------------------------------------|----------------------------------------------------------------------------------------------------|----------------------------------------------------------------------------------------------------|----------------------------------------------------------------------------------------------------|----------------------------------------------------------------------------------------------------|----------------------------------------------------------------------------------------------------|----------------------------------------------------------------------------------------------------|----------------------------------------------------------------------------------------------------|----------------------------------------------------------------------------------------------------|
| rige Ignore          | Reply Reply Fo                                                                                            | orward Eng Meeting                                                                                                    | Forward messa<br>Enhancements                                                                                                    | Move                                                                                                    | 💼 Rules ▼<br>🔊 OneNote<br>🗈 Actions ▼                                                                                                    | Mark Unread<br>Categorize *<br>Follow Up *                                                                                                    | Translate<br>→ Selec                                                                                                    | ed •<br>t •                                                                                                    |                                                                                                    |                                                                                                    |                                                                                                    |
| Delete               | Re                                                                                                    | spond                                                                                                    | Quick Steps                                                                                                    | Gi I                                                                                                    | Move                                                                                                    | Tags 🕞                                                                                                    | Editing                                                                                                    | Zoom                                                                                                    |                                                                                                    |                                                                                                    | ^                                                                                                    |
|                      | ina Agrano<br>E: MX security                                                                              | nik<br>document                                                                                                    |                                                                                                    |                                                                                                    |                                                                                                    |                                                                                                    |                                                                                                    |                                                                                                    |                                                                                                    |                                                                                                    |                                                                                                    |
| To Vladimir Movsh    | novich                                                                                                    |                                                                                                    |                                                                                                    |                                                                                                    |                                                                                                    |                                                                                                    |                                                                                                    |                                                                                                    |                                                                                                    |                                                                                                    |                                                                                                    |
| Cc Charles DeTra     | naites                                                                                                    | 7/2014 2 20 014                                                                                                    |                                                                                                    |                                                                                                    |                                                                                                    |                                                                                                    |                                                                                                    |                                                                                                    |                                                                                                    |                                                                                                    |                                                                                                    |
| You forwarded th     | his message on 7/1                                                                                        | 7/2014 3:20 PM.                                                                                                    |                                                                                                    |                                                                                                    |                                                                                                    |                                                                                                    |                                                                                                    |                                                                                                    |                                                                                                    |                                                                                                    |                                                                                                    |
| Message              | From To                                                                                                   | ument New Logo.doox                                                                                                    | <sup>(724 кв)</sup><br>onik@zultys.cor<br>:arcik (jack.tokar                                                                                                    | n<br>cik@zult                                                                                                    | ys.com);                                                                                                    |                                                                                                    |                                                                                                    |                                                                                                    |                                                                                                    |                                                                                                    | 4                                                                                                    |
|                      |                                                                                                    | Dennis N                                                                                                    | loran (dennis.mo                                                                                                    | oran@zu                                                                                                    | tys.com);                                                                                                    | Bill Vlahos;                                                                                                    |                                                                                                    |                                                                                                    |                                                                                                    |                                                                                                    |                                                                                                    |
|                      | Cc                                                                                                    |                                                                                                    |                                                                                                    |                                                                                                    |                                                                                                    |                                                                                                    |                                                                                                    |                                                                                                    |                                                                                                    |                                                                                                    |                                                                                                    |
|                      | Subject:                                                                                                  | Question                                                                                                    | about PowerPo                                                                                                    | int                                                                                                    |                                                                                                    |                                                                                                    |                                                                                                    |                                                                                                    |                                                                                                    |                                                                                                    |                                                                                                    |
| Hi guys,<br>I have a | ,<br>a question                                                                                           | about the la                                                                                                    | ast slide on th                                                                                                    | e Pow                                                                                                    | erPoint                                                                                                    |                                                                                                    |                                                                                                    |                                                                                                    |                                                                                                    |                                                                                                    |                                                                                                    |
|                      | C Ignore  Delete  Delete  To Vladmir Movel  C C C Charles DeTra  Vou forwarded t  Hi guys, I have a Line. | Image: Second state state sta | Image: State of the state of the state | Image: State in the image: State in the image: State in | Image: State of the state of the state | Image: State in the state in the state | Fignore Image: State of the state of the state of | Find   Image: State   Image: State   < | Reply Reply | Image: State of the state of the state | Image: Space Space |

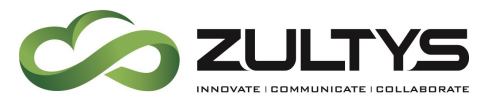

Presence Status is also shown in the People Pane of Outlook.

| Justin Bush<br>Justin Bush |                                          |
|----------------------------|------------------------------------------|
|                            | There are no items to show in this view. |
| 411                        |                                          |

Moving your mouse over the presence area of a user will present the quick action menu:

From the quick action menu you can:

- Initiate a IM session. MXIE IM window will appear. Depending on your MXIE settings, MXIE may appear.
- Place a call to the user. MXIE will be invoked. Depending on your MXIE settings, MXIE may appear.
- Place a video call to the user using MXIE
- Send an e-mail using Outlook

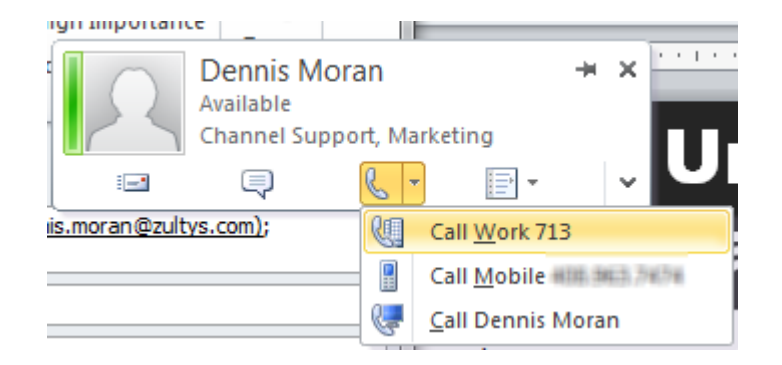

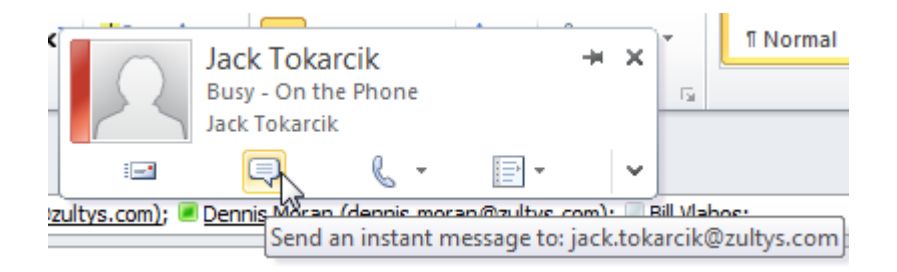

Microsoft Office Unified Communications Manual (0000504)/Revision 1 October 2014 © 2014 Zultys, Inc. No reproduction or distribution without permission Page 4 of 9

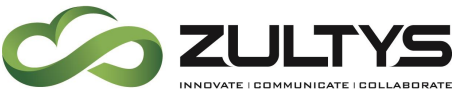

| MXIE Presence Status | Outlook Presence Status        |
|----------------------|--------------------------------|
| Available            | Available                      |
| Not Available        | Do Not Disturb - Not Available |
| Busy                 | Busy                           |
| At Lunch             | Away – At Lunch                |
| In a Meeting         | Busy - In a Meeting            |
| Be Right Back        | Away – Be Right Back           |

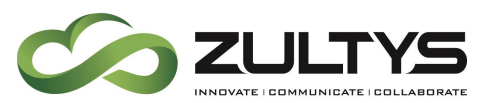

## **Technical Publications**

#### Appear Offline

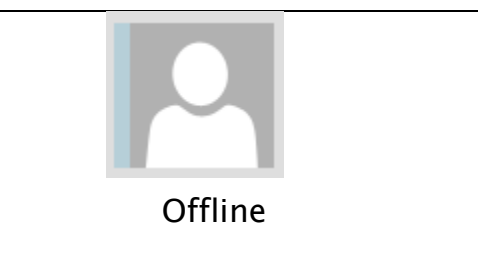

#### 1.3 Conditions

- Outlook 2010+ must be installed on the users' PC.
- This feature operates independently of Zultys Outlook Communicator or Microsoft Exchange Communicator (MSEC). Neither application is required for this feature to be utilized.
- This feature does not require an Exchange Server to be present.
- This feature does not require any additional license to operate. The only requirement is a valid user license and MXIE must be installed and running on the MX system.
- Microsoft Web based applications such as SharePoint must be run in Internet Explorer. Firefox, Chrome, Safari web browsers will not support the Unified Communications integration.
- When there is interaction with the MXIE program and MXIE is brought to focus, the MXIE preferences for focus are enforced.
- Outlook supports one direct connection presence application from external programs. If the user already has an external presence sharing associated with Outlook, Skype for example, enabling the Zultys feature will disable the Skype presence.

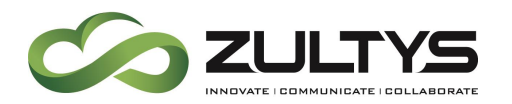

#### 1.4 Administration

The E-Mail field in a User entry must be configured.

Configure \Users

In the Additional Info area, add the users e-mail address, ex: john.smith@abc.com

| New User                   |              |                     | ? ×             |
|----------------------------|--------------|---------------------|-----------------|
| Properties                 |              | Profiles            |                 |
| ĪD                         |              | Uger                | Default         |
| <u>F</u> irst Name         |              | Admin               | •               |
| L <u>a</u> st Name         |              | Paging              | <b>•</b>        |
| <u>U</u> ser Name          |              | Call Recording      | <b>•</b>        |
| 🔲 Use LDAP Authen          | tication     | Additional Info     |                 |
| Password                   | retype:      | Home Pho <u>n</u> e |                 |
| PIN                        | retype:      | Cell Phone          |                 |
| E <u>x</u> tension         |              | Fax Num <u>b</u> er |                 |
| <u>V</u> oice DID          |              | E <u>-</u> mail     |                 |
| Fax <u>D</u> ID            |              | Alternate E-mail    |                 |
| Caller ID                  |              | Device Assignment   |                 |
| ID for <u>M</u> S Exchange |              |                     | Assi <u>a</u> n |
| Default Role               | User 💌       |                     | Remove          |
|                            |              | ,                   |                 |
|                            | Cancel Check |                     | 😧 Help          |

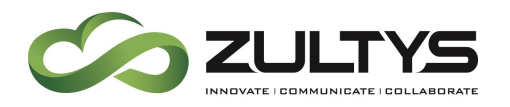

The enabling/disabling of this feature is done by each individual MXIE user. The procedure is:

- Exit all Microsoft Office applications
- In MXIE, choose File\Preferences\Application
- Check Enable Microsoft Office Unified Communication
- Click OK
- Start the desired Microsoft Office application (Outlook/SharePoint, etc.)
- It may be necessary to re-start MXIE

| 🐮 User Preferences                                                                                                    | ?                                                                                                    |
|----------------------------------------------------------------------------------------------------|----------------------------------------------------------------------------------------------------|
| Address Book<br>Default Action<br>Shown Properties<br>Sort Order<br>Application<br>Keyboard Shortcuts<br>Audio Drivers<br>Call Handling<br>Call Log<br>Calls<br>Conference<br>Device Access Policy<br>Instant messaging<br>Messages<br>Messages<br>Messages<br>Confirmations<br>Notification<br>Presence<br>Softphone<br>Sounds | Application  Stay in system tray  Launch at startup  Stay on top  Tool buttons style  Text Beside Icon  Pop up notifications  Display until I glick on the pop up to close it  Display until I glick on the pop up to close it  Display location  Bottom right corner  Mid right side, above pop ups of other applications  Default settings  Restore default preferences  Restore default layout  Microsoft Office Unified Communication  Finable Microsoft Office Unified Communication |
|                                                                                                    | OK Cancel Apply                                                                                                    |

| NOTE! | The enabling/disabling of this feature may also be setup using |
|-------|----------------------------------------------------------------|
|       | the MXIE centralized settings feature.                         |

| NOTE! | After a software reinstall or an upgrade, it may be necessary to |
|-------|------------------------------------------------------------------|
|       | restart both MXIE and Microsoft Outlook.                         |

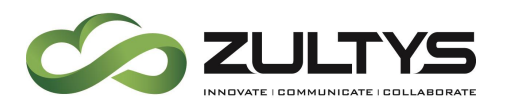

Outlook Notes:

 In Outlook 2010+, click File and then Options. On the Contacts tab, under "online status and photographs" select the "Display online status". Click Ok.

| Outlook Options      | ?\X                                                                                                    |
|----------------------|----------------------------------------------------------------------------------------------------|
| General<br>Mail      | Change how you work with your contacts.                                                                                                    |
| Calendar             | Names and filing                                                                                                    |
| People<br>Tasks      | Default "Full Name" order: ① First (Middle) Last  Default "Ele As" order: ① Last, First                                                                                                    |
| Search<br>Language   | Contacts index                                                                                                    |
| Advanced             | Show an additional index ()                                                                                                    |
| Customize Ribbon     | Additional contact index Arabic                                                                                                    |
| Quick Access Toolbar | Online status and photographs                                                                                                    |
| Trust Center         | <ul> <li>Pipplay online status next to name</li> <li>Pipplay online status next to name</li> <li>Pipplay online status next to name</li> <li>Pipplay online status next to name</li> <li>Show only names in the People peek (requires restarting Outlook)</li> <li>Show only names in the People peek (requires restarting Outlook)</li> </ul> |
|                      | OK Cancel                                                                                                    |